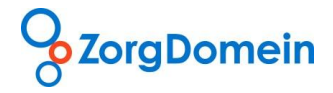

Handleiding

Aanvragen telezorg via ZorgDomein

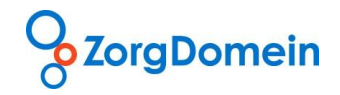

## Inhoudsopgave

| In | leiding                                              | 3  |
|----|------------------------------------------------------|----|
| I. | Aanvragen telezorg                                   | 3  |
|    | Stap 1: Selecteer een specialisme                    | 3  |
|    | Stap 2: Maak een keuze uit het zorgaanbod            | 3  |
|    | Stap 3: Vul het aanvraagformulier telezorg in        | 5  |
|    | Stap 4: Versturen van het aanvraagformulier          | 7  |
| II | . Statusoverzicht                                    | 8  |
|    | 1. Zoekfunctie                                       | 9  |
|    | 2. Actie vereist door aanvrager                      | 10 |
|    | 3. In behandeling bij specialist                     | 10 |
|    | 4. Uitslagen telebeoordelingen en functieonderzoeken | 11 |
|    | 5. Afgeronde teleconsulten                           | 11 |
| С  | ontact                                               | 11 |

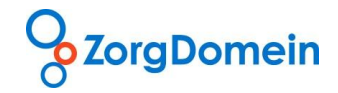

## Inleiding

Deze handleiding ondersteunt u bij het aanvragen van telezorg via ZorgDomein. De handleiding bestaat uit twee delen. In deel 1 wordt uitgelegd hoe het aanvragen van telezorg werkt in de ZorgDomein applicatie. In deel 2 van de handleiding leest u hoe u openstaande acties van telezorg kan inzien en opvolgen via het statusoverzicht.

## I. Aanvragen telezorg

Aan de hand van diverse schermafbeeldingen worden de stappen van het aanvragen van telezorg in ZorgDomein uiteengezet:

- Stap 1: Selecteer een specialisme
- Stap 2: Maak een keuze uit het zorgaanbod
- Stap 3: Vul het aanvraagformulier telezorg in
- Stap 4: Verstuur het aanvraagformulier

## Stap 1: Selecteer een specialisme

Open in ZorgDomein het tabblad 'aanvragen telezorg'. Selecteer hier een aanvraagreden waarvoor u telezorg wilt aanvragen (Figuur 1).

|                                                                                  | 11/1                   |          | Instructiefilms | Mijn Profiel                                     | Contact           | Log uit    |
|----------------------------------------------------------------------------------|------------------------|----------|-----------------|--------------------------------------------------|-------------------|------------|
| ZorgDomein                                                                       |                        |          | 1/11/25         | 11 18                                            |                   |            |
| 0                                                                                | X X                    | Uitleg   |                 |                                                  |                   |            |
| verwijzen aanvragen aanvragen specialistische zorg 1e lijns diagnostiek telezorg | aanvragen<br>basiszorg | $\smile$ | ZAG             | Ingelogd als: Huntin                             | (                 |            |
| Aanvragen telezorg                                                               |                        |          |                 | Patiënt: Mevr. E.R. Mai<br>Geb.datum: 19-12-1912 | n - Vrouw<br>2    | Meded      |
| Cardiologie<br>Dermatologie                                                      |                        |          |                 | Favorieten diagnos                               | tiek <sup>i</sup> | elingen (  |
| Interne geneeskunde                                                              |                        |          |                 | ATAL-medisch diagno                              | stisch centru     | m / Labo 🧧 |
| Longziekten<br>Oogheelkunde                                                      |                        |          |                 | Linkbox <sup>i</sup>                             |                   | Nieuw      |
|                                                                                  |                        |          |                 | Chipsoft Medisch cer                             | itrum zvp         | orga       |
|                                                                                  |                        |          |                 | VieCuri2 zvp                                     |                   | anboo      |
|                                                                                  |                        |          |                 |                                                  |                   | 0          |
|                                                                                  |                        |          |                 | Statusoverzicht <sup>i</sup>                     |                   |            |
|                                                                                  |                        |          |                 | Openstaande verwijsbr                            | ieven/aanvr. (!   | 5)         |
|                                                                                  |                        |          |                 | Openstaande acties tel                           | ezorg (8)         |            |
|                                                                                  |                        |          |                 | Afgeronde verwijzing                             | en/aanvr. (12)    |            |
|                                                                                  |                        |          |                 |                                                  |                   |            |
|                                                                                  |                        |          |                 | Management rappo                                 | ortage            |            |
|                                                                                  |                        |          |                 | Aangevraagde rappor                              | tage              |            |
|                                                                                  |                        |          |                 |                                                  |                   |            |
|                                                                                  |                        |          |                 | © ZorgDomein v.4.3.3                             | 2012              |            |

Figuur 1: Selecteer een aanvraagreden waarvoor u een telezorg wilt aanvragen

#### Stap 2: Maak een keuze uit het zorgaanbod

Nadat u een keuze heeft gemaakt voor een aanvraagreden komt u in het aanbodscherm dat een overzicht geeft van instellingen met zorgaanbod (Figuur 2). Op basis van de informatie in dit scherm maakt u een keuze voor de gewenste zorginstelling bij wie u het gewenste aanvraagtype van telezorg wilt aanvragen.

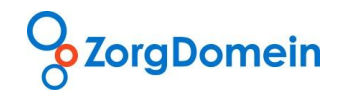

| ZorgDomein                                              | NO.                                              |        | Instructiefilms | Mijn Pi                 | rofiel                         | Contact | Log uit      |
|---------------------------------------------------------|--------------------------------------------------|--------|-----------------|-------------------------|--------------------------------|---------|--------------|
| verwijzen aanvragen specialistische zorg 1e lijns diagn | aanvragen<br>telezorg basiszorg                  | Uitleg |                 | Ingelogd                | als: Test Gs                   | eh      |              |
| <u>Telezorgmenu</u> >> Longziekten                      |                                                  |        |                 | Patiënt: M<br>Geb.datun | evr. E.R. Man<br>n: 19-12-1912 | - Vrouw |              |
| Overzicht zorgaanbod                                    | l                                                |        |                 | Zo                      | ek in zorga                    | aanbod  | Sorteer op ⇔ |
| 😑 Oefenziekenhuis, locatie 1, Br                        | eukelen                                          |        |                 |                         |                                |         |              |
| Aanvraagtype                                            | Traject                                          |        | Beantwoordingst | ermijn <b>i</b>         | Aanvraagcri                    | iteria  | Vergoeding   |
| telebeoordeling longfunctietest                         | beoordeling diagnostisch onderzoek door longarts |        | ≤ 3 werkdagen   |                         | nee                            |         | ?            |
| 😑 Oefenzieknhuis, locatie 2, Bre                        | ukelen                                           |        |                 |                         |                                |         |              |
| Aanvraagtype                                            | Traject                                          |        | Beantwoordingst | ermijn <sup>i</sup>     | Aanvraagcri                    | iteria  | Vergoeding   |
| teleconsult longziekten                                 | diagnosestelling en behandeladvies door longarts |        | ≤ 3 werkdagen   |                         | nee                            |         | ja           |
| telebeoordeling longfunctietest                         | beoordeling diagnostisch onderzoek door longarts |        | ≤ 3 werkdagen   |                         | nee                            |         | ?            |
| Ziekenhuis, locatie 1, Amstero                          | lam                                              |        |                 |                         |                                |         |              |
| Aanvraagtype                                            | Traject                                          |        | Beantwoordingst | ermijn <sup>i</sup>     | Aanvraagcri                    | iteria  | Vergoeding   |
| teleconsult longziekten                                 | diagnosestelling en behandeladvies door longarts |        | ≤ 3 werkdagen   |                         | nee                            |         | ja           |
| • Terug                                                 |                                                  |        |                 |                         |                                |         |              |

Figuur 2: Maak een keuze uit het zorgaanbod

| Toelichting van de terr | Toelichting van de termen in het aanbodscherm (zie Figuur 2)                       |  |  |  |  |  |  |  |  |
|-------------------------|------------------------------------------------------------------------------------|--|--|--|--|--|--|--|--|
| Aanvraagtype:           | Er zijn twee aanvraagtypen: teleconsult en telebeoordeling. Een teleconsult is een |  |  |  |  |  |  |  |  |
|                         | diagnosestelling en behandeladvies door de specialist. Een telebeoordeling is een  |  |  |  |  |  |  |  |  |
|                         | beoordeling van diagnostisch onderzoek door de specialist.                         |  |  |  |  |  |  |  |  |
| Traject:                | De trajecten kunnen bestaan uit: een diagnosestelling en behandeladvies door de    |  |  |  |  |  |  |  |  |
|                         | specialist (teleconsult) of een beoordeling van diagnostisch onderzoek door de     |  |  |  |  |  |  |  |  |
|                         | specialist (telebeoordeling).                                                      |  |  |  |  |  |  |  |  |
| Beantwoordingstermijn:  | Dit is de termijn waarbinnen 98% van de aanvragen is beantwoord door de specialist |  |  |  |  |  |  |  |  |
|                         | gemeten in werkdagen.                                                              |  |  |  |  |  |  |  |  |
| Aanvraagcriteria:       | Hier worden de criteria aangegeven waaraan de patiënt/ het onderzoek moet voldoen  |  |  |  |  |  |  |  |  |
|                         | om gebruik te kunnen maken van deze aanvraag.                                      |  |  |  |  |  |  |  |  |
| Vergoeding:             | Diverse zorgverzekeraars stellen een M&I vergoeding beschikbaar voor aanvragen     |  |  |  |  |  |  |  |  |
|                         | van telezorg. Deze vergoeding wordt hier weergegeven. Bij telebeoordelingen kan er |  |  |  |  |  |  |  |  |
|                         | daarnaast ook sprake zijn van kosten die door de aanbieder in rekening worden      |  |  |  |  |  |  |  |  |
|                         | gebracht voor de beoordeling. Deze zijn indien van toepassing hier vermeld.        |  |  |  |  |  |  |  |  |

De volgorde van de aanbieders is bepaald door de instellingen van uw huidige profiel voor aanvragen telezorg. Mocht u een nieuwe gebruiker van telezorg zijn, dan wordt op basis van uw postcode een selectie gemaakt van telezorg-aanbieders in uw regio, gesorteerd op afstand tot uw praktijk. Wanneer u zorglocaties wilt toevoegen, verwijderen of de volgorde aanpassen, dan kunt u contact opnemen met de Servicedesk van ZorgDomein (via tel: 020-471 52 82 of mail: servicedesk@zorgdomein.nl).

Onderaan het aanbodscherm heeft u twee opties (Figuur 2):

- 1. <u>Terug</u>: u keert terug naar het vorige scherm
- 2. <u>Huisje</u>: u keert terug naar het startscherm van telezorg

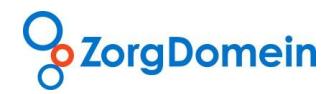

Wanneer u geen geschikte aanbod kunt vinden binnen uw voorkeursinstellingen, dan heeft u bovenin het aanbodscherm de optie om te zoeken in het totale zorgaanbod (Figuur 3). Na het klikken op de link 'Zoek in zorgaanbod' opent de zoekfunctie en verandert de tekst van de link in 'Verberg zoekopties'. Na het klikken op 'Verberg zoekopties' verdwijnt de zoekfunctie uit beeld. De zoekfunctie bevat de volgende onderdelen:

- <u>Naam of locatie</u>: hier kan gezocht worden op de naam van de zorginstelling, zorglocatie, maatschap of plaatsnaam.
- <u>Aanvraagtype</u>: in dit menu kan een keuze gemaakt worden voor een teleconsult, telebeoordeling of alle aanvraagtypen.
- <u>Provincie</u>: hier kan gekozen worden uit één of alle provincies van Nederland.
- <u>Vinkvakje 'Alleen Mijn zorglocaties'</u>: hier kunt u een keuze maken of alleen aanbod getoond moeten worden van uw voorkeursaanbieders, of dat aanbod van alle beschikbare (landelijke) aanbieders getoond moet worden.

| <u>^</u>                                                        |                       | iner in the second second second second second second second second second second second second second second s | aff | 0.00        | Instructief  | ilms | Mijn Profiel                             | Contact             | Log        | uit |
|-----------------------------------------------------------------|-----------------------|----------------------------------------------------------------------------------------------------|-----|-------------|--------------|------|------------------------------------------|---------------------|------------|-----|
| ZorgDomein                                                      | O                     |                                                                                                    |     | Uitleg      |              | À.1  |                                          | 5 127               |            |     |
| verwijzen aanvragen<br>specialistische zorg 1e lijns diagnostie | aanvragen<br>telezorg | aanvragen<br>basiszorg                                                                                          |     |             |              | N.   | Ingelogd als: piet                       | er                  |            |     |
| <u>Telezorgmenu</u> >> Cardiologie                              |                       |                                                                                                    |     |             |              |      | Patiënt: Mevr. E.R.<br>Geb.datum: 19-12- | Man - Vrouw<br>1912 |            |     |
| Overzicht zorgaanbod                                            |                       |                                                                                                    |     |             |              |      | Verberg                                  | zoekopties          | Sorteer of | p ⊖ |
| Zoek in zorgaanbod                                              |                       |                                                                                                    |     |             |              |      |                                          |                     |            |     |
| Naam of locatie Zoek op r                                       | aam zorglocatie of    | plaatsnaam                                                                                                    | P   | rovincie    | Alle         |      |                                          |                     |            |     |
| Aanvraagtype alle aanv                                          | raagtypen             |                                                                                                    |     |             |              |      |                                          |                     |            |     |
|                                                                 |                       |                                                                                                    |     | Alleen Mijn | zorglocaties |      |                                          | Wis criteria        | Zoe        | k   |
| Figuur 3: Zoek in zorgaant                                      | od                    |                                                                                                    |     |             |              |      |                                          |                     |            |     |

Na specificeren van één of meer onderdelen waarop gezocht moet worden en klikken op de knop 'Zoek' worden de zoekresultaten getoond.

#### Stap 3: Vul het aanvraagformulier telezorg in

Nadat u een keuze heeft gemaakt uit het zorgaanbod komt u in het aanvraagformulier telezorg terecht. Het aanvraagformulier bestaat uit twee delen: een envelopdeel en een medisch inhoudelijk deel (Figuur 4).

#### Envelop

De dikgedrukte en met sterretje gemarkeerde rubrieken zijn verplichte invulvelden. Wanneer een verplichte rubriek niet wordt ingevuld krijgt u bij het versturen van het aanvraagformulier een melding waarin wordt aangegeven welke verplichte onderdelen niet zijn ingevuld. U kunt dan teruggaan om deze alsnog in te vullen.

#### Aanvraagformulier

Indien beschikbaar in het HIS wordt informatie in het aanvraagformulier grotendeels automatisch vooringevuld. Kijk voor meer informatie over de verschillende HISsen op de website van ZorgDomein. Ook in het aanvraagformulier zijn de dikgedrukte en met sterretje gemarkeerde rubrieken verplichte invulvelden. Daarnaast is er in het aanvraagformulier een uploadmogelijkheid voor documenten (bijvoorbeeld foto's, ECG, spirometrie, .....).

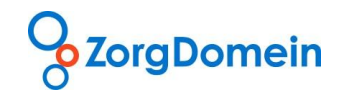

|                                                      | A A A A A A A A A A A A A A A A A A A                  |                                         | Ingelogd als: Test Gseh                                  |
|------------------------------------------------------|--------------------------------------------------------|-----------------------------------------|----------------------------------------------------------|
| Telezorgmenu >> Longziekten >> Elk                   | erliek, Helmond >> teleconsult                         |                                         | Patiënt: Mevr. E.R. Man - Vrouw<br>Geb.datum: 19-12-1912 |
| P) Envelop                                           |                                                        |                                         |                                                          |
| Huisarts                                             | J. Jan                                                 | Naam patiënt                            | E.R. Man                                                 |
| Praktijk                                             | Test praktijk 1                                        | Geboortedatum *                         | 19-12-1912                                               |
| Telefoonnummer                                       |                                                        | BSN                                     | 257726597                                                |
| E-mailadres                                          |                                                        | Verzekering *                           | Verzekerd bij Nederlandse verzekeraar                    |
| Zorglocatie                                          | Elkerliek, Helmond                                     | Polisnummer                             | 100100100                                                |
| Aanvraagformulier telecon                            | sult                                                   |                                         |                                                          |
| Atopie in voorgeschiedenis :                         | constitutioneel eczeem 🗖 hooiki                        | ports/allergische rhinitis 🔲 urticaria  |                                                          |
| Seizoensgebonden klachten :                          | 🗖 herfst 🗖 lente 🗖 winter 🗖 zor                        | ner                                     |                                                          |
| Aspecifieke hyperreactiviteit : *                    | 🔘 ja 🔘 nee 🔘 onduideliik                               |                                         |                                                          |
|                                                      | 01-06-2009 METFORMINE HCL<br>01-04-2009 TEMAZEPAM CAPS | TAB 500/IG AP 3.1T 2<br>10MG N 1C 30 ST | 70 ST                                                    |
| Roken : *                                            | 🔘 ja 🔘 gestopt 🔘 nooit                                 |                                         |                                                          |
| Kortademig / piepende ademhaling +                   | : ◎ ja ◎ nee ◎ onduidelijk                             |                                         |                                                          |
| Slijm : *                                            | 🔘 ja 🔘 nee 🔘 nooit 🔘 onduide                           | ijk                                     |                                                          |
| Hoesten : *                                          | 🔘 recidiverend 🔘 chronisch 🔘 ni                        | et                                      |                                                          |
| Klachtenscore : *                                    |                                                        |                                         |                                                          |
| MRC dyspnoe score : *                                |                                                        |                                         |                                                          |
| Vraagstelling : *                                    |                                                        |                                         |                                                          |
| Was patiënt verwezen bij geen<br>teleconsultatie : * | © ja © nee                                             |                                         |                                                          |
| Bestanden toevoegen: *                               |                                                        | Bladeren (Mogelijke bestandsty          | rpen: pdf, jpg)                                          |
|                                                      | Bestanden toevoegen                                    |                                         |                                                          |
| Toegevoerde bestanden :                              |                                                        |                                         |                                                          |

Figuur 4: Aanvraagformulier telezorg

Onderaan het aanvraagformulier (Figuur 4) heeft u drie opties:

- <u>Huisie</u>: uw aanvraag wordt tijdelijk opgeslagen en u keert terug naar het startscherm van telezorg.
   Om de aanvraag af te ronden op het voor u geschikte moment klikt u in het startscherm van ZorgDomein of telezorg in de zijbalk op de link 'Openstaande acties telezorg' onder het kopje 'Statusoverzicht'
- 2. <u>Later afronden</u>: uw aanvraag wordt opgeslagen. Om de aanvraag af te ronden op het voor u geschikte moment klikt u in het startscherm van ZorgDomein of telezorg in de zijbalk op de link 'Openstaande acties telezorg' onder het kopje 'Statusoverzicht'.
- 3. <u>Versturen</u>: u verstuurt het aanvraagformulier (alleen mogelijk indien alle verplichte rubrieken zijn ingevuld).

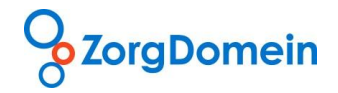

## Stap 4: Versturen van het aanvraagformulier

Na het versturen van het aanvraagformulier verschijnt een bevestigingsscherm. Hierin wordt aangegeven bij welke zorginstelling telezorg is aangevraagd.

| U heeft telezorg aangevraagd voor uw patiënt bij Demo Optiek | 🧹 Bevestiging van aanvraag tele            | zorg                |
|--------------------------------------------------------------|--------------------------------------------|---------------------|
|                                                              | U heeft telezorg aangevraagd voor uw patie | ent bij Demo Optiek |
|                                                              |                                            |                     |

Figuur 5: Bevestiging van de aanvraag telezorg

U heeft hier vier opties:

- 1. <u>Huisje</u>: u keert terug naar het startscherm van telezorg
- 2. <u>Naar statusoverzicht</u>: u komt in het statusoverzicht van telezorg
- 3. <u>Nog een aanvraag</u>: u komt in het startscherm van telezorg om een nieuwe aanvraag te kunnen doen
- 4. Door te klikken op het <u>ZorgDomein logo</u> links bovenaan de pagina komt u in het startscherm van ZorgDomein terecht

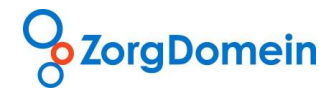

## II. Statusoverzicht

Op de startpagina van ZorgDomein vindt u het onderdeel statusoverzicht (Figuur 6).

| Instructiefilms                                              | Mijn Profiel Contact Log uit                             |
|--------------------------------------------------------------|----------------------------------------------------------|
| ZorgDomein                                                   | Service Street                                           |
| Uitleg                                                       |                                                          |
| specialistische zorg 1e lijns diagnostiek telezorg basiszorg | Ingelogd als: pieter                                     |
| Aanvragen telezorg                                           | Patiënt: Mevr. E.R. Man - Vrouw<br>Geb.datum: 19-12-1912 |
| Cardiologie                                                  |                                                          |
| Dermatologie                                                 | Favorieten diagnostiek <sup>1</sup>                      |
| Interne geneeskunde                                          | <b>2</b>                                                 |
| Longziekten                                                  | Linkbox i                                                |
| Oogheelkunde                                                 | Chipsoft Medisch centrum zvp                             |
|                                                              | VieCuri2 zvp                                             |
|                                                              |                                                          |
|                                                              | Statusoverzicht <sup>i</sup>                             |
|                                                              | Openstaande verwijsbrieven/aanvr. (0)                    |
|                                                              | Openstaande acties telezorg (1)                          |
| Het overzicht van telezorg-acties vindt                      | Afgeronde verwijzingen/aanvr. (0)                        |
| 'Statusoverzicht'.                                           |                                                          |
| U heeft 1 openstaande actie.                                 | Management rapportage                                    |
|                                                              | Aangevraagde rapportage                                  |
|                                                              |                                                          |
|                                                              |                                                          |
|                                                              | @ ZereDemoin v 6 2 2 6 2012                              |
|                                                              | e zorgoomein V.4.5.5.1 2012                              |

Figuur 6: Statusoverzicht telezorg

Hier is het statusoverzicht van de telezorgapplicatie te vinden, namelijk 'Openstaande acties telezorg'. Wanneer u klikt op 'Openstaande acties telezorg' opent het statusoverzicht voor telezorg. Het statusoverzicht telezorg bestaat uit 5 onderdelen.

- 1. Zoekfunctie
- 2. Actie vereist door aanvrager
- 3. In behandeling bij specialist
- 4. Uitslagen telebeoordelingen en functieonderzoeken
- 5. Afgeronde teleconsulten

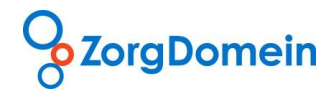

# 1. Zoekfunctie

Boven in het statusoverzicht scherm is een zoekfunctie opgenomen, die in eerste instantie dichtgeklapt is weergegeven (Figuur 7).

|                                   |                             |                                 |                      | Instructiefilms Mijr                                  | n Profiel Contact                             | Log uit          |
|-----------------------------------|-----------------------------|---------------------------------|----------------------|-------------------------------------------------------|-----------------------------------------------|------------------|
| ZorgDor                           | nein                        | Q                               | Uitleg               | Ingelog                                               | id als: Test Gseh                             |                  |
| Statusoverzio<br>Actie vereist do | ht telezorg                 |                                 |                      |                                                       | Zoek in state                                 | usoverzich       |
| Datum aanvraag ⇔                  | <u>Patiënt</u> ⇔            | <u>Arts</u> ⇔                   | <u>Specialisme</u> ⇔ | <u>Behandelaar</u> ⇔                                  | Datum + status ⇔                              |                  |
| 18-07-2012                        | Dhr. G. SEHDOU              | J. Jan                          | Cardiologie          | Oefenziekenhuis, locatie 2,<br>Breukelen              | 18-07-2012:<br>Beantwoord                     |                  |
| 20-07-2012                        | Dhr. P Langers              | J. Jan                          | Cardiologie          | Oefenziekenhuis, locatie 1,<br>Breukelen              | 20-07-2012:<br>Beantwoord                     |                  |
|                                   |                             | J. Jan                          | Diabetes Mellitus    | Oefenziekenhuis, locatie 1,<br>Breukelen              | 24-07-2012: Tijdelijk<br>opgeslagen           | <u>verwijder</u> |
| In behandeling                    | bij specialist <sup>i</sup> |                                 |                      |                                                       |                                               |                  |
| Datum aanvraag ⇔                  | <u>Patiënt</u> ⇔            | <u>Arts</u> ⇔                   | <u>Specialisme</u> ⇔ | In behandeling bij $\Leftrightarrow$                  | $\underline{Datum verzonden} \Leftrightarrow$ |                  |
| 18-07-2012                        | Dhr. G. SEHDOU              | J. Jan                          | Cardiologie          | Oefenziekenhuis, locatie 1,                           | 23-07-2012                                    |                  |
| 19-07-2012                        | Dhr. ***                    | J. Jan                          | Cardiologie          | Breukelen<br>Oefenziekenhuis, locatie 1,<br>Breukelen | 19-07-2012                                    |                  |
| 19-07-2012                        | Dhr. E.R. Man               | J. Jan                          | Dermatologie         | Oefenziekenhuis, locatie 2,<br>Breukelen              | 19-07-2012                                    |                  |
| Uitslagen telebe                  | eoordelingen en f           | functieonderzoeken <sup>i</sup> |                      |                                                       |                                               |                  |
| Datum aanvraag 👄                  | Patiënt ⇔                   | <u>Arts</u> ⇔                   | Specialisme 👄        | Behandeld door ⇔                                      | Datum ontvangen ⇔                             |                  |
| 15-05-2012                        | Dhr. E.R. Man               | J. Jan                          | Oogheelkunde         | Oefenziekenhuis, locatie 1,                           | 15-05-2012                                    |                  |
| 20-07-2012                        | Dhr. G. SEHDOU              | J. Jan                          | Cardiologie          | Breukelen<br>Oefenziekenhuis, locatie 2,<br>Breukelen | 20-07-2012                                    |                  |
| Afgeronde telec                   | onsulten <sup>i</sup>       |                                 |                      | DIEGKEIEN                                             |                                               |                  |
| Datum aanvraag ⇔                  | <u>Patiënt</u> ⇔            | Arts 👄                          | <u>Specialisme</u> ⇔ | Behandeld door                                        | Datum ontvangen ⇔                             |                  |
| 17-07-2012                        | Dhr. JJJ Huntink            | J. Jan                          | Nefrologie           | Oefenziekenhuis, locatie 1,                           | 18-07-2012                                    |                  |
| 18-07-2012                        | Dhr. E.R. Man               | J. Jan                          | Cardiologie          | Breukelen<br>Oefenziekenhuis, locatie 2,<br>Breukelen | 18-07-2012                                    |                  |

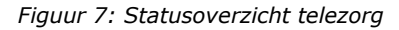

Indien u klikt op 'Zoek in statusoverzicht' klapt de zoekfunctie open (Figuur 8). Hierin kunt u zoeken naar uitslagen en afgeronde teleconsulten. Bij 'Specialisme' kunt u kiezen uit 'Cardiologie', 'Dermatologie', Interne Geneeskunde', 'Longziekten' en 'Oogheelkunde'. Bij 'Periode aanvraag' kunt u een vanaf datum en een tot datum invoeren of gebruik maken van het kalendersymbool. Bij 'Behandeld door' kunt u zoeken op naam van specialist/ behandelaar. Bij 'Zoeken bij collega's' kunt u aangeven of u alleen binnen uw eigen telezorgaanvragen wilt zoeken of ook binnen de telezorgaanvragen van collega's binnen uw praktijk. Wanneer u op de button 'Zoeken' klikt wordt de zoekactie gestart.

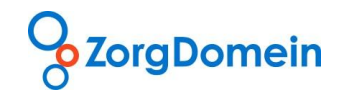

|                                |                  |    |                          | nstructiefilms | Mijn Profiel          | Contact | Log uit |
|--------------------------------|------------------|----|--------------------------|----------------|-----------------------|---------|---------|
| ZorgDomein                     | ()               |    |                          | 211,65         | 12-5                  |         |         |
|                                | - N              | 4  | Uitleg                   | J. N           | Ingelogd als: Huntink |         |         |
| Statusoverzicht telezorg       | Ş                |    |                          |                |                       |         |         |
| Zoeken in uitslagen en afgero  | nde teleconsulte | en |                          |                |                       |         |         |
| Specialisme :                  | Alle             | *  |                          |                |                       |         |         |
| Periode aanvraag vanaf datum : |                  | 12 | tot datum :              |                | 12                    |         |         |
| Achternaam patiënt :           |                  |    | Geboortedatum patiënt    | t:             |                       |         |         |
| Behandeld door :               |                  |    | Zoeken bij collega's : i | 🔘 Ja 💿 Nee     |                       | Zo      | eken    |

## 2. Actie vereist door aanvrager

Hier vindt u een overzicht van de aanvragen telezorg welke tijdelijk zijn opgeslagen of waarop antwoord door de specialist is gegeven (Figuur 9). Uw actie is hier vereist.

| Actie vereist door aanvrager <sup>i</sup> |                  |               |                      |                                                       |                                  |                  |  |  |  |
|-------------------------------------------|------------------|---------------|----------------------|-------------------------------------------------------|----------------------------------|------------------|--|--|--|
| Startdatum<br>aanvraag ⇔                  | <u>Patiënt</u> ⇔ | <u>Arts</u> ⇔ | <u>Specialisme</u> ⇔ | <u>Behandelaar</u> ⇔                                  | Datum opgeslagen / ontvangen     |                  |  |  |  |
|                                           |                  | J. Jan        | Cardiologie          | Oefenziekenhuis, locatie 1,<br>Breukelen              | 17-07-2012: Tijdelijk opgeslagen | verwijder        |  |  |  |
|                                           |                  | J. Jan        | Cardiologie          | Oefenziekenhuis, locatie 1,                           | 17-07-2012: Tijdelijk opgeslagen | <u>verwijder</u> |  |  |  |
|                                           |                  | J. Jan        | Cardiologie          | Breukelen<br>Oefenziekenhuis, locatie 1,<br>Breukelen | 17-07-2012: Tijdelijk opgeslagen | <u>verwijder</u> |  |  |  |
|                                           |                  | J. Jan        | Cardiologie          | Oefenziekenhuis, locatie 2,<br>Breukelen              | 17-07-2012: Tijdelijk opgeslagen | <u>verwijder</u> |  |  |  |
|                                           |                  | J. Jan        | Dermatologie         | Oefenziekenhuis, locatie 2,<br>Breukelen              | 17-07-2012: Tijdelijk opgeslagen | verwijder        |  |  |  |
|                                           |                  | J. Jan        | Cardiologie          | Oefenziekenhuis, locatie 1,<br>Breukelen              | 17-07-2012: Tijdelijk opgeslagen | <u>verwijder</u> |  |  |  |
|                                           | Dhr. JJJ Huntink | J. Jan        | Cardiologie          | Oefenziekenhuis, locatie 2,<br>Breukelen              | 17-07-2012: Tijdelijk opgeslagen | <u>verwijder</u> |  |  |  |
|                                           |                  | J. Jan        | Cardiologie          | Oefenziekenhuis, locatie 1,<br>Breukelen              | 17-07-2012: Tijdelijk opgeslagen | <u>verwijder</u> |  |  |  |
|                                           |                  | J. Jan        | Cardiologie          | Oefenziekenhuis, locatie 1,<br>Breukelen              | 17-07-2012: Tijdelijk opgeslagen | <u>verwijder</u> |  |  |  |
| 17-07-2012                                |                  | J. Jan        | Nefrologie           | Oefenziekenhuis, locatie 2,<br>Breukelen              | 17-07-2012: Beantwoord           |                  |  |  |  |

Figuur 9: Overzicht van aanvragen telezorg waarvoor uw actie vereist is

#### 3. In behandeling bij specialist

Hier vindt u een overzicht van uw aanvragen telezorg die wachten op beantwoording door specialist, zie Figuur 10.

| In behandeling bij specialist <sup>i</sup> |                  |               |                      |                                                       |                   |  |  |  |
|--------------------------------------------|------------------|---------------|----------------------|-------------------------------------------------------|-------------------|--|--|--|
| <u>Datum aanvraag</u> ⇔                    | <u>Patiënt</u> ⇔ | <u>Arts</u> ⇔ | <u>Specialisme</u> ⇔ | In behandeling bij ⇔                                  | Datum verzonden 👄 |  |  |  |
| 18-07-2012                                 | Dhr. G. SEHDOU   | J. Jan        | Cardiologie          | Oefenziekenhuis, locatie 1,                           | 23-07-2012        |  |  |  |
| 19-07-2012                                 | Dhr. ***         | J. Jan        | Cardiologie          | Oefenziekenhuis, locatie 2,<br>Breukelen              | 19-07-2012        |  |  |  |
| 19-07-2012                                 | Dhr. E.R. Man    | J. Jan        | Dermatologie         | Oefenziekenhuis, locatie 2,                           | 19-07-2012        |  |  |  |
| 19-07-2012                                 | Dhr. E.R. Man    | J. Jan        | Cardiologie          | Breukelen<br>Oefenziekenhuis, locatie 1,<br>Breukelen | 19-07-2012        |  |  |  |
| 19-07-2012                                 | Dhr. ***         | J. Jan        | Cardiologie          | Oefenziekenhuis, locatie 2,<br>Breukelen              | 19-07-2012        |  |  |  |
| 19-07-2012                                 | Dhr. E.R. Man    | J. Jan        | Cardiologie          | Oefenziekenhuis, locatie 2,<br>Breukelen              | 19-07-2012        |  |  |  |
| 19-07-2012                                 | Dhr. JJJ Huntink | J. Jan        | Cardiologie          | Oefenziekenhuis, locatie 1,<br>Breukelen              | 19-07-2012        |  |  |  |
| 19-07-2012                                 | Dhr. JJJ Huntink | J. Jan        | Cardiologie          | Oefenziekenhuis, locatie 1,<br>Breukelen              | 19-07-2012        |  |  |  |
| 19-07-2012                                 | Dhr. j huntink   | J. Jan        | Cardiologie          | Oefenziekenhuis, locatie 1,<br>Breukelen              | 19-07-2012        |  |  |  |

Figuur 10: Overzicht van aanvragen in behandeling bij de specialist

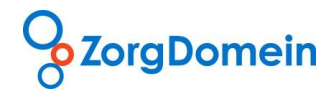

#### 4. Uitslagen telebeoordelingen en functieonderzoeken

Hier vindt u een overzicht van de uitslagen van telebeoordelingen en functieonderzoeken van de afgelopen 30 dagen die door het ziekenhuis of diagnostisch centrum digitaal door ZorgDomein zijn verwerkt (Figuur 11). U kunt de zoekfunctie gebruiken om oudere uitslagen in te zien.

| Uitslagen telebeoordelingen en functieonderzoeken <sup>i</sup> |                  |               |                      |                         |                          |  |  |  |
|----------------------------------------------------------------|------------------|---------------|----------------------|-------------------------|--------------------------|--|--|--|
| <u>Datum aanvraag</u> ⇔                                        | <u>Patiënt</u> ⇔ | <u>Arts</u> ⇔ | <u>Specialisme</u> ⇔ | <u>Behandeld door</u> ⇔ | <u>Datum ontvangen</u> ⇔ |  |  |  |
| 15-05-2012                                                     | Dhr. E.R. Man    | J. Jan        | Oogheelkunde         | Demo Artsenlab          | 15-05-2012               |  |  |  |
| 20-07-2012                                                     | Dhr. G. SEHDOU   | J. Jan        | Cardiologie          | Demo Cardiologen        | 20-07-2012               |  |  |  |
| 20-07-2012                                                     | Dhr. ***         | J. Jan        | Cardiologie          | Demo Cardiologen        | 20-07-2012               |  |  |  |
| 20-07-2012                                                     | Dhr. t tt        | J. Jan        | Cardiologie          | Demo Cardiologen        | 20-07-2012               |  |  |  |
| 20-07-2012                                                     | Dhr. E.R. Man    | J. Jan        | Cardiologie          | Demo Cardiologen        | 20-07-2012               |  |  |  |

Figuur 11: Overzicht van uitslagen van telebeoordelingen en functieonderzoeken van de afgelopen 30 dagen

### 5. Afgeronde teleconsulten

Hier vindt u een overzicht van uw afgeronde teleconsulten van de afgelopen 30 dagen (Figuur 12). U kunt de zoekfunctie gebruiken om oudere uitslagen in te zien.

| Afgeronde teleconsulten <sup>i</sup> |                  |               |              |                |                          |  |  |  |
|--------------------------------------|------------------|---------------|--------------|----------------|--------------------------|--|--|--|
| <u>Datum aanvraag</u> ⇔              | <u>Patiënt</u> ⇔ | <u>Arts</u> ⇔ | Specialisme  | Behandeld door | <u>Datum ontvangen</u> ⇔ |  |  |  |
| 17-07-2012                           | Dhr. JJJ Huntink | J. Jan        | Nefrologie   | D. Nefroloog   | 18-07-2012               |  |  |  |
| 18-07-2012                           | Dhr. E.R. Man    | J. Jan        | Cardiologie  | D. Cardioloog  | 18-07-2012               |  |  |  |
| 18-07-2012                           | Dhr. E.R. Man    | J. Jan        | Nefrologie   | D. Nefroloog   | 18-07-2012               |  |  |  |
| 18-07-2012                           | Dhr. E.R. Man    |               | Dermatologie | D. Dermatoloog | 18-07-2012               |  |  |  |
| 18-07-2012                           | Dhr. G. SEHDOU   | J. Jan        | Cardiologie  | D. Cardioloog  | 23-07-2012               |  |  |  |
| 18-07-2012                           | Dhr. G. SEHDOU   |               | Dermatologie | D. Dermatoloog | 18-07-2012               |  |  |  |
| 18-07-2012                           | Dhr. E.R. Man    | J. Jan        | Nefrologie   | D. Nefroloog   | 18-07-2012               |  |  |  |
| 18-07-2012                           | Dhr. E.R. Man    | J. Jan        | Longziekten  | D. Longarts    | 18-07-2012               |  |  |  |
| 20-07-2012                           | Dhr. M Lockhorst | J. Jan        | Cardiologie  | D. Cardioloog  | 23-07-2012               |  |  |  |
| 20-07-2012                           | Dhr. M Lockhorst | J. Jan        | Cardiologie  | D. Cardioloog  | 23-07-2012               |  |  |  |
| 22-07-2012                           | Dhr. G. SEHDOU   | J. Jan        | Cardiologie  | D. Cardioloog  | 23-07-2012               |  |  |  |
| 23-07-2012                           | Dhr. G. SEHDOU   | J. Jan        | Cardiologie  | D. Cardioloog  | 23-07-2012               |  |  |  |
|                                      |                  |               |              |                |                          |  |  |  |
|                                      |                  |               |              |                |                          |  |  |  |
| • Terug                              |                  |               |              |                |                          |  |  |  |

Figuur 12: Overzicht van uw afgeronde teleconsulten van de afgelopen 30 dagen

Onderaan het statusoverzicht telezorg heeft u twee opties (Figuur 12):

- 1. <u>Terug</u>: u keert terug naar het vorige scherm
- 2. Huisje: u keert terug naar het startscherm van telezorg

### Contact

Heeft u naar aanleiding van deze handleiding vragen, opmerkingen of suggesties, neem dan contact op met de Servicedesk van ZorgDomein, bereikbaar via 020-4715282 of via servicedesk@zorgdomein.nl.